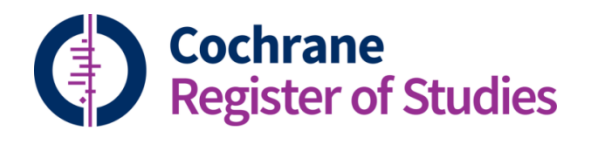

## **Quick ref guides** Sending records to Covidence

You can send records directly to Covidence via Tracking in the CRS. Firstly, select the records you would like to send. From a folder or a search line.

| Dashboard F                                                                                                    | lecords  | Duplicates | CENTRAL I     | mport Screen   | tile Tracking Journals CLGOV Reports ENT                                                                      |  |  |  |
|----------------------------------------------------------------------------------------------------|----------|------------|---------------|----------------|----------------------------------------------------------------------------------------------------|--|--|--|
| Search Tracking Triage Setlayout Savelayout                                                                        |          |            |               |                | Deduplication New guideline New reference New study Ideas Users Help                                          |  |  |  |
| Folders - New Share Bename Casy Dates Gay Classify                                                                 | CD011    | 476// No   | v 2019 // dec | luped 🔻 🛛 E    | xport Find and replace Global edit Add to folder Add to study Remove from folder Add toRemove from 🚥 🧨        |  |  |  |
| My marked list [35]                                                                                                |          | <b>0</b> E | E L           |                | (614 records) Page 1 of 13 ≪ < > ≫                                                                            |  |  |  |
| Recently updated                                                                                                   | 1 1      |            | Search dat    | e 0            | Title 🗢                                                                                                    |  |  |  |
| * 🖿 My folders                                                                                                    | 8        | 1          |               |                | 3. Drug hypersensitivity                                                                                      |  |  |  |
| citations_temp [1]                                                                                                 |          | 2          |               |                | The A-444C polymorphism in the leukotriene C4 synthase gene is associated with aspirin-induced urticari       |  |  |  |
| examples [1]                                                                                                    |          | 3          |               |                | Abnormal platelet hydrogen peroxide metabolism in aspirin hypersensitivity                                    |  |  |  |
| Gordon [161]                                                                                                    | 8        | 4          |               |                | Acetaminophen anaphylaxis with aspirin and sodium salicylate sensitivity: a care report                       |  |  |  |
| Misc. [4]                                                                                                    | 8        | 5          |               |                | Acetylsalicylic acid desensitization in patients with coronary artery disease: a comprehensive overview of    |  |  |  |
| Register_Main [1]                                                                                                  |          | 6          |               |                | Acetylsalicylic acid hypersensitivity in patients with coronary artery disesase: desensitization protocols an |  |  |  |
| <ul> <li>Review references to deal with (425)</li> <li>Review [154]</li> </ul>                                     | 8        | 7          |               |                | Acetylsalicylic acid intolerance                                                                              |  |  |  |
| <ul> <li>neviews [1.94]</li> <li>Ear [1145]</li> </ul>                                                             |          | 8          |               |                | Acetylsalicylic acid-triggered 15-HETE generation by peripheral leukocytes for identifying ASA sensitivity    |  |  |  |
| > = FESS[465]                                                                                                    | B        | 9          |               |                | Acute anaphylactic reactions and aspirin allergy                                                              |  |  |  |
| > han                                                                                                    |          | 10         |               |                | Acute eosinophilic pneumonia caused by several drugs including ibuprofen                                      |  |  |  |
| DME                                                                                                    | V        | 11         |               |                | Acute myopericarditis in drug intolerance                                                                     |  |  |  |
| * 🖿 Other                                                                                                    |          | 12         |               |                | Acute pulmonary toxicity to nitrofurantoin                                                                    |  |  |  |
| CD012047_LA_Septal                                                                                                 |          | 13         |               |                | Acute respiratory distress caused by enthromycin hypersensitivity                                             |  |  |  |
| CD012323_Freys_prevention [4]                                                                                      |          | 14         |               |                | Acute serious and fatal reactions to contrast media: our current understanding                                |  |  |  |
| CD013429 Balloons_ETD_adults                                                                                       |          | 15         |               |                | Adaptive desensitization for arety/salicylic and hypersensitivity: a success story?                           |  |  |  |
| * CD013476_Aspirin                                                                                                 |          | 16         |               |                | Adult respiratou distrars sundame after strentolinare                                                         |  |  |  |
| <ul> <li>CD013476_Aspirin // Nov 2019 [616]</li> <li>CD013476_(Max. 2010 // Alaxies and Deviation [34])</li> </ul> |          | 10         |               |                | Pour respiratory discress syndrome and as epidemiase                                                          |  |  |  |
| CD013476 // Nov 2012 // Anverys Register [34]                                                                      | Refere   | nce recor  | d 🔻           |                | Guidance Pubmed CT Gov Show all fields Field preferences Add to study 💒                                       |  |  |  |
| CD013476 // Nov 2019 // Medline [305]                                                                              | Fields   | Desirates  | States        | Reviews Classi | for They Firs Auft CENTRE INSISTE                                                                             |  |  |  |
| C0013476 // Nov 2019 // CENTRAL [72]                                                                               | 14445    | opton      | 20040         |                |                                                                                                    |  |  |  |
| CD013476 // Nov 2019 // deduped [614]                                                                              |          |            |               |                | Notior CENTRAL 🕱 Exclude 😅 Reset 🖄 Save                                                                       |  |  |  |
| CD015-476 // Nov 2010 // Register (22)                                                                             | Field    |            |               | Recon          | Record value                                                                                                  |  |  |  |
| CD013476 // Nov 2019 // Trial Registries [45]                                                                      | Trials r | egistry nu | imber         |                |                                                                                                    |  |  |  |

The select the Tracking pull-out and find your review using the type-ahead search.

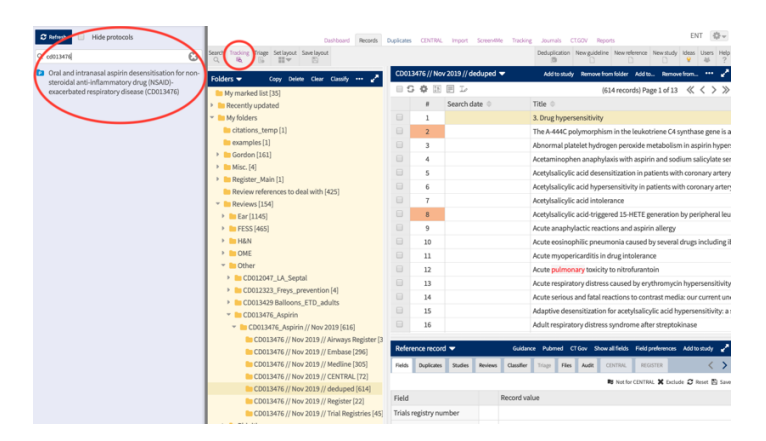

Then drag your results (the whole folder or the selection of records) onto the review.

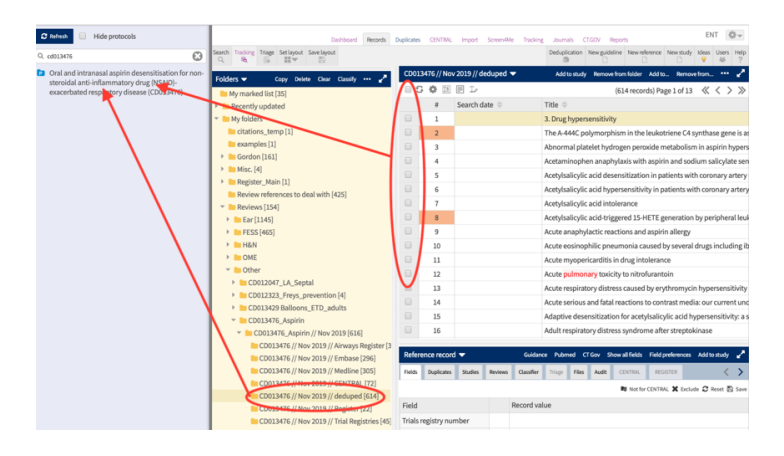

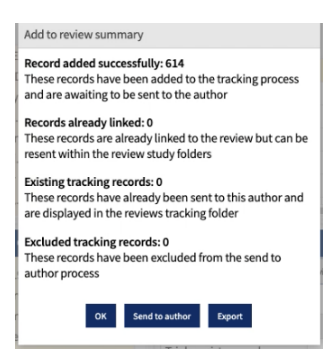

This box will pop-up showing a summary of the records sent. Select Send to author.

It will take you direct to the Tracking tab. Select Send to Author.

| ENT rev      | ews Manage Tracking History Er        | mail templates             |                                                                                                    |                        |                |               | Ideas Users Hi   |
|--------------|---------------------------------------|----------------------------|----------------------------------------------------------------------------------------------------|------------------------|----------------|---------------|------------------|
| G            | Oral and intranasal aspirin           | desensitisation for non-st | eroidal anti-inflammatory drug (NSAID)-exacerbated respirate                                                                                                    | ory disease (CD013476) |                |               |                  |
| Show         | : All (614)   Pending (614)           | Already sent (0)   Not pi  | cked up (0)                                                                                                    |                        |                |               |                  |
| <b>(</b> 500 | d to author Remove from tracking      | g Mark as previously sent  |                                                                                                    |                        |                |               | Export           |
| Q 9          | art typing a word or phrase to filter | r the list                 |                                                                                                    |                        |                | (614 records) | Pagelof7 ≪ < > ≫ |
|              | Status 🗢                              | Study name 🔅               | Reference 🗢                                                                                                    | Email 🗢                | Date created 🔅 | Date sent 🔅   | Date received 🕀  |
|              | PENDING                               | Abadoglu 2017              | Abadoglu O, Aspirin desensitization in a patient with chronic<br>Eosinophile pneumonia: after unsuccessful desensitization 5-year<br>follow-up Allergy 2017: Conference: 36th Annual Congress of the<br>European Academy of Allergy and Clinical Immunology, EAACI<br>2017. Finland. 72(pp 633-634) |                        | 07 Jan 2020    |               |                  |
|              | PENDING                               | Abbasi 2019                | Abbasi T, Olson J, Nsaid induced allergic acute coronary<br>syndrome: a burd of kounis syndrome Journal of the American<br>Geriatrics Society 2019:Conference: 2019 Annual Scientific Meeting<br>of the American Geriatrics Society, AGS 2019. United States.<br>67(Supplement 1);5195              |                        | 07 Jan 2020    |               |                  |
|              | PENDING                               | Abramov 1978               | Abramov LA, Yust IC, Fierstater EM, Vardinon NE, Acute respiratory<br>distress caused by erythromycin hypersensitivity Archives of<br>internal medicine 1978:138(7);1156-1158                                                                                                    |                        | 07 Jan 2020    |               |                  |
|              | PENDING                               | Absar 1994                 | Absar N, Daneshvar H, Beall G, Desensitization to<br>trimethoprim/sulfamethoxazole in HIV-infected patients <i>Journal of</i><br><i>allergy and clinical immunology</i> <b>1994</b> :93(6);1001-1005                                                                                                |                        | 07 Jan 2020    |               |                  |
|              | PENDING                               | Abuzeid 2019               | Abuzeid W, Shah S, Ponduri A, Pelletier T, Gibber M, Fried M, Ren Z,<br>Rosenstreich D, Ferastraoaru D, Akbar N, Jerschow E, Endoscopic<br>sinus surgery improves aspirin treatment response in aspirin-                                                                                            |                        | 07 Jan 2020    |               |                  |

| Send to author ⑦ ⑧                                                                                                    | ) |
|----------------------------------------------------------------------------------------------------|---|
| desensitisation for non-steroidal<br>anti-inflammatory drug (NSAD)-<br>exacebated respiratory disease<br>(CD013A76)<br>Please select the record you would like to<br>send temptate. A link is a file containing the<br>records will be enailed to the regiment(). |   |
| Selected records                                                                                                    |   |
| Send all pending records                                                                                                    |   |
| File format                                                                                                    |   |
| ✓ RIS<br>RevMan<br>Custom Filter<br>Covidence                                                                                                    |   |
| Email template                                                                                                    |   |
| Send to existing author                                                                                                    | ľ |
| То:                                                                                                    |   |
| samantha.cox@nds.ox.ac.uk                                                                                                    |   |
| Cc:                                                                                                    |   |
| Email to                                                                                                    |   |
| Bcc:                                                                                                    |   |
| Email to                                                                                                    |   |

On the pull-out panel you have the option to send to Covidence. Select this option and fill in the remaining details.

An email will be sent to the recipient telling them that their results are available in Covidence.

They (or you) will then be able to go to the review in Covidence and select import and there will be the option to Import from CRS, which will pull the references you sent.

| ° 单 covidence                      |                                                                          | 💄 Samantha Cox 👻 🕜 |
|------------------------------------|--------------------------------------------------------------------------|--------------------|
| Your reviews                       |                                                                          |                    |
| Current reviews Archived           | reviews                                                                  |                    |
| Start a new review<br>Your reviews |                                                                          | Sort by Newest \$  |
| - 02/10/2015                       | Intranasal corticosteroids for non-allergic rhinitis                     |                    |
| () <sup>10</sup> . 02/05/2016      | CBT for tinnitus                                                         |                    |
| () * <u>*</u> * 04/02/2017         | Graft interposition for preventing Frey's syndrome in patients undergo   |                    |
| 04/10/2019                         | Test2 - CRS/Covidence import                                             |                    |
| () 4 09/12/2019                    | Oral and intranasal aspirin desensitisation for non-steroidal anti-infla | Archive            |

| Import references                                                                                                    | 0 total duplicates removed | 🖨 Import |  |  |  |  |
|----------------------------------------------------------------------------------------------------|----------------------------|----------|--|--|--|--|
| Import from file Import from CRS Import history                                                                                                    |                            |          |  |  |  |  |
| There are o12 studies in the Cochrane Registry of Studies for this review that are ready to be screened.<br>Import 612 studies from CRS<br>Studies will a tometically be imported into title and abstract screening |                            |          |  |  |  |  |

Please note that this will only work for reviews that are linked in Archie (i.e. those that have the Archie Logo next to them).

If you have any questions about using the Covidence plug-in for CRS, contact <u>cis-</u> <u>support@cochrane.org</u>.